# HOW TO PLACE AN ORDER PROFIS ENGINEERING STANDARD

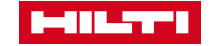

15 . 0 0

## GO TO WWW.HILTI.CO.TH

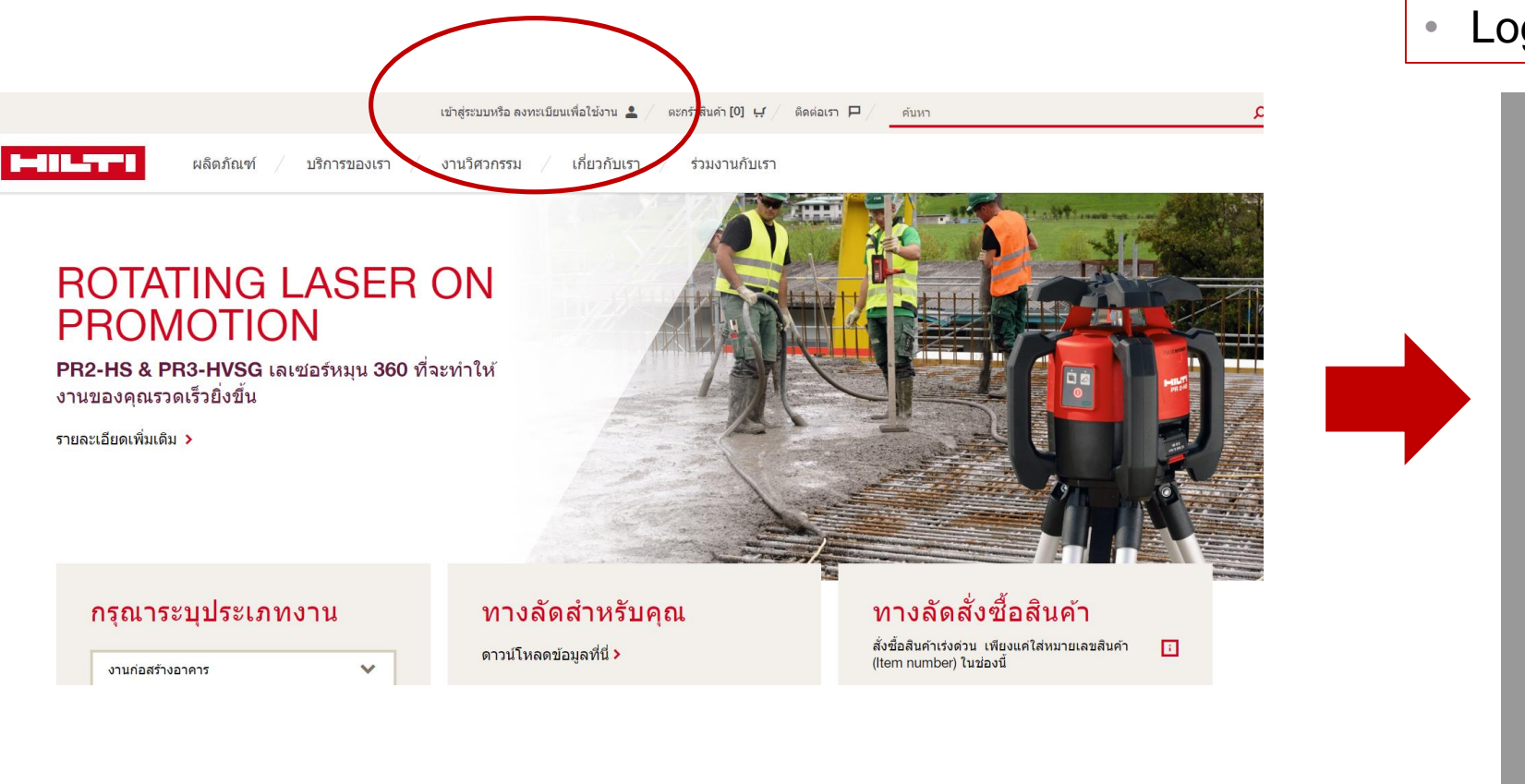

### Log in / Register for new account

| เข้                        | าสู่ระบบ                                                                                                    |
|----------------------------|----------------------------------------------------------------------------------------------------|
|                            | 3 ที่อยู่อึเมล                                                                                                    |
| ł                          | รหัสผ่าน                                                                                                    |
|                            | ให้ฉันอยู่ในระบบ                                                                                                    |
|                            | เข้าสู่ระบบ                                                                                                    |
|                            |                                                                                                    |
| ลืม:                       | รหลผาน: >                                                                                                    |
| ลืม:<br>หาศ                | รหลผาน : 🗲                                                                                                    |
| ลืมร<br>หาศ                | รหลผาน : ><br>าคุณต้องการความช่วยเหลือ กรุณาติดต่อเรา ><br>หรือ                                                                                       |
| ลีมร<br>หาย                | รหลผาน ? ><br>าคุณต้องการความช่วยเหลือ กรุณาติดต่อเรา ><br>หรือ<br><mark>ลงทะเบียน</mark>                                                             |
| ลืม:<br>หาศ<br>กรุย<br>สิน | รหลผาน ? ><br>าคุณต้องการความช่วยเหลือ กรุณาติดต่อเรา ><br>หรือ<br><mark>ลงทะเบียน</mark><br>นาลงทะเบียนเพื่อสิทธิประโยชน์ในการสั่งชื้อ<br>ค้าออนไลน์ |

## GO TO ENGINEERING TAB

- 1. Choose Engineering tab
- 2. Profis Engineering

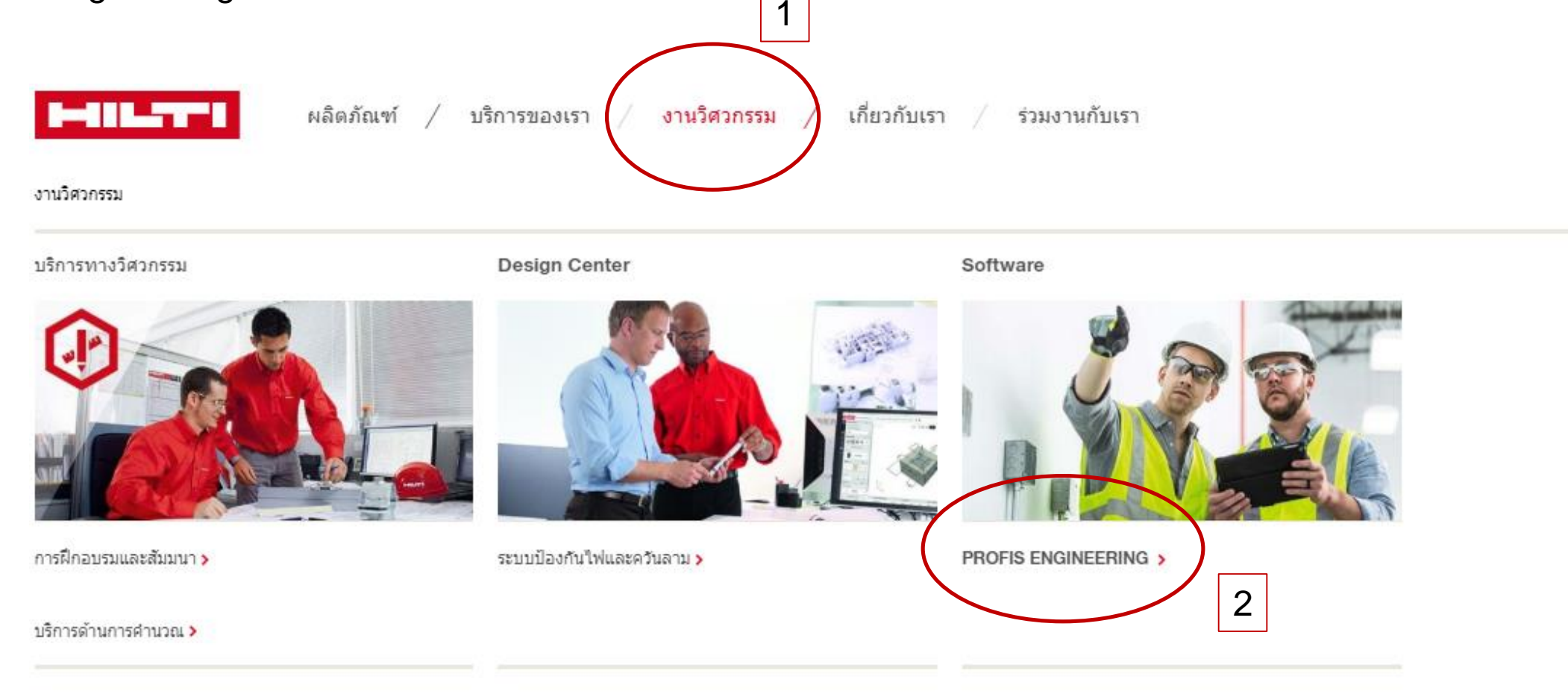

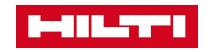

## **PROFIS ENGINEERING STANDARD : APPLY NOW**

#### 

ผลิตภัณฑ์ บริการของเรา / งานวิศวกรรม / เกี่ยวกับเรา / ร่วมงานกับเรา

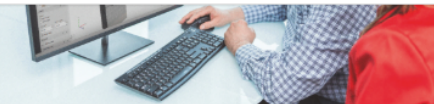

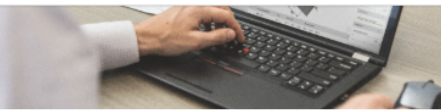

Expert support การสนับสนุนจากผู้เชี่ยวชาญ

• • •

Easy transfer of data into Autocad or Tekla software to enable users to Customisable reporting allows you to produce accurate, create and manage 3D structural models in concrete or steel without complications or re-work.

Autocad Tekla and Revit interface ถ่ายโอนข้อมลไปยัง

AutoCAD, Tekla และ Revit

ใช้สามารถออกแบบ หรื้อจัดการข้อมูลโครงสร้างแบบ 3 มิติ โดยปราศจากงานที่ เฉพาะ ทับช้อนหรือวิธีการที่ย่งยาก

comprehensive, and personalised reports for your unique projects. การปรับแก้รูปแบบการรายงานผลการออกแบบ สามารถปรับแก้ได้อย่างแม่นยำ ้ง่ายต่อการโอนถ่ายข้อมลไปยังโปรแกรม AutoCAD, Tekla และ Revit เพื่อให้ผ้ ครอบคลมกั้บความต้องการและรายงานผลการออกแบบโครงการของคณโดย

Flexible reporting ปรับเปลี่ยนผลการออกแบบได้ตรงใจ

Integrated step-by-step tutorials and Hilti engineering support mean you never have to address complex design challenges alone.

Contractor

10.1110/0.005 No mercini di artici analiziti. Pisa constituzi di constituzi fazzilizza di constituzione di constituzi di constituzi di constituzione di constituzi di constituzi di constituzione di constituzi di constituzi di co

รวบรวมการสอนการใช้โปรแกรมอย่างเป็นขั้นตอนและมีการช่วยสนับสนนจาก แผนกวิศวกรรมของบริษัท Hilti ดังนั้น ผู้ออกแบบจะมีทีมงานช่วยพิจารณาและ แก้ปัญหาการออกแบบที่มีความขับช้อน

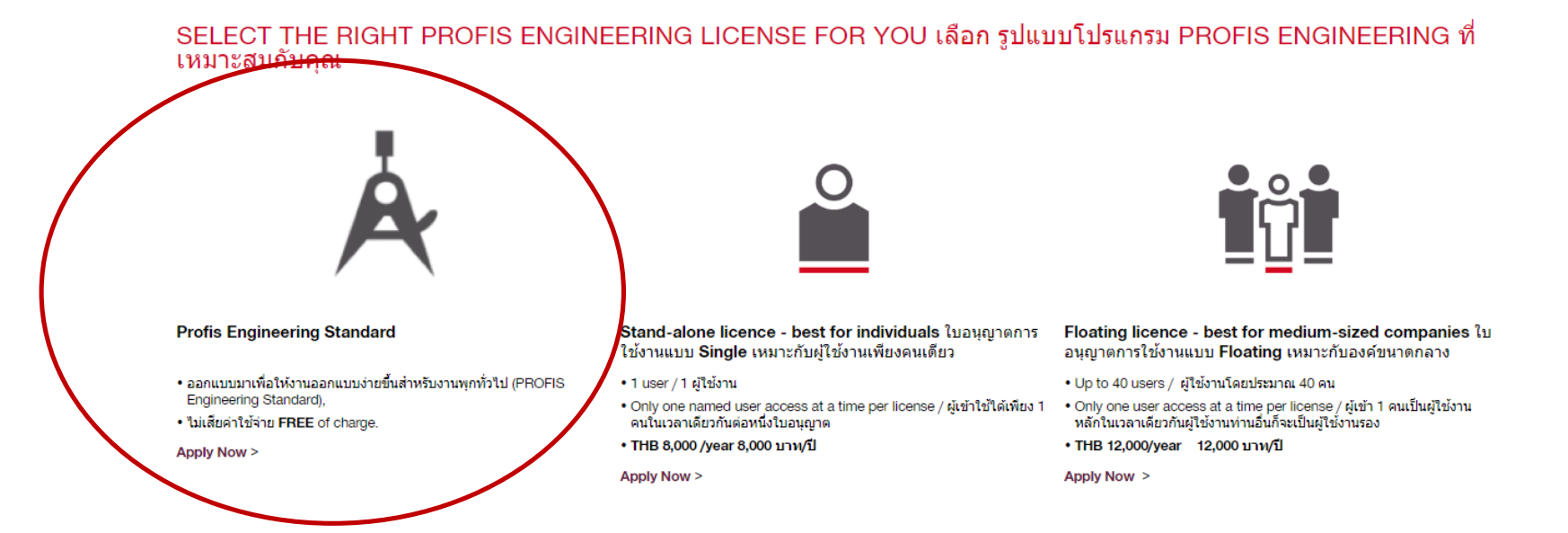

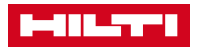

4

## CHECK OUT TO BASKET

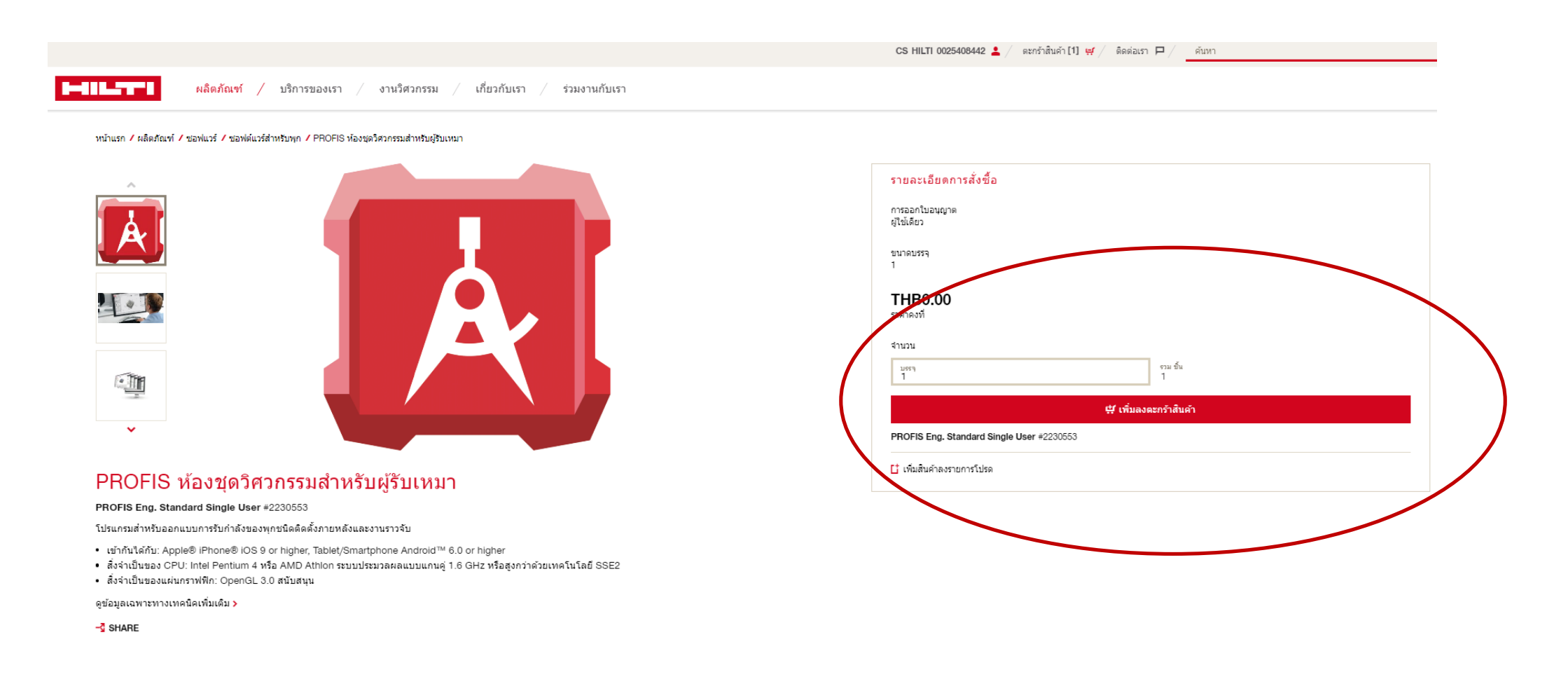

## CONFIRM TO ORDER

| ตระกร้าสินค้า                                                                                                    |                           | ชื่อสิ้นค้าอื่น ><br>ดูรายการสินค้าโปรด > |
|----------------------------------------------------------------------------------------------------|---------------------------|-------------------------------------------|
| <mark>สั้งชี้อด้วยรหัสสินค้า</mark><br>กรอกรหัสสินค้าตามด้วยเครื่องหมาย #และจำนวนที่คุณต้องการ<br>Note: ราคาอาจมีการเปลี่ยนแปลงขึ้นอยู่กับชนิดของสินค้าและพื้นที่ในการจัดส่ง |                           | รายละเอียดเพิ่มเติม                       |
| เช่น: 379379#2                                                                                                    | ี่ #ี่ เพิ่มลงตะกร้าสินคำ |                                           |
|                                                                                                    |                           |                                           |

🗓 ลบรายการทั้งหมด

### รายการซอฟท์แวร์

คุณจะใด้รับหมายเลขรพัสการใช้งานของซอฟท์แวร์ทางอีเมล หลังจากที่ได้ทำการสั่งซื้อสินค้าเรียบร้อยแล้ว

| คำบรรยายลักษ     | ณะผลิตภัณฑ์                                            | ขนาดหน่วยบรรจ รอบการชำระเงิน |                                           | ราคา / รายการ  | ราคารวม | จำนวน                            |
|------------------|--------------------------------------------------------|------------------------------|-------------------------------------------|----------------|---------|----------------------------------|
| Å                | PROFIS Eng. Standard Single User<br>ธงัสสันคำ: 2230553 | 1 ชำระครั้งเดียว             |                                           | THB0.00 / ขึ้น | THB0.00 | 1                                |
| 🚺 เพิ่มสินค้า    | ลงรายการโปรด                                           |                              |                                           |                |         | <u>่</u> มี ลบออกจากตะกร้าสินค้า |
| นี่คือราคาสุทธิเ | ์คุณได้รับ ใม่มีค่าใช้จ่ายในการจัดส่งเครื่องมือเช่า    |                              | สรุปรายการสั่งซื้อชอฟท์แวร์               |                |         |                                  |
|                  |                                                        |                              | ราคาคงที่ 🔃                               |                |         | THB0.00                          |
|                  |                                                        |                              | ชื้อสิ้นตัวอื่น :<br>ดูรายการสินตัวโปรด : | สั่งชื่อสินค้า |         |                                  |

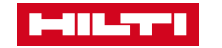

## FINISHED THEN GO AND CHECK EMAIL

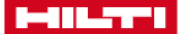

ผลิตภัณฑ์ / บริการของเรา / งานวิศวกรรม / เกี่ยวกับเรา / ร่วมงานกับเรา

### การสั่งซื้อของคุณ

ุ ✔ขอบคุณสำหรับการสั่งซื้อซอฟแวร์

เราจะทำการจัดส่งหมายเลขรหัสการใช้งานของซอฟท์แวร์ ข้อมูล คำแนะนำในการใช้งานและขั้นตอนในการดาวโหลดโปรแกรมให้คุณทางอีเมล

#### ค้นหาข้อมูลบนเว็บไซต์ของเราต่อ

กลับไปหน้าแรก >

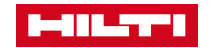

## OPEN THE EMAIL FROM HILTI

| = M Gmail                              | Q Search mail  | · (?)                                                                                                    | ***<br>***<br>*** |
|----------------------------------------|----------------|----------------------------------------------------------------------------------------------------|-------------------|
| - Compose                              | □ - C :        | 1-27 of 27 < > 📺 🔻                                                                                                    |                   |
| Inbox 3                                | Primary        | Social Promotions                                                                                                    |                   |
| ★ Starred                              | 🗌 🙀 hilticloud | Start using Hilti software! - Hilti.co.th > THANK YOU FOR SUBSCRIBING TO PROFIS Engineering Standard Suite ! Next step: Defi 5:24 PM | 1                 |
| <ul><li>Snoozed</li><li>Sent</li></ul> |                |                                                                                                    |                   |
| Drafts                                 |                |                                                                                                    |                   |
| V More                                 |                |                                                                                                    |                   |
| Start a meeting                        |                |                                                                                                    |                   |
| Join a meeting                         |                |                                                                                                    |                   |
| Hangouts                               |                |                                                                                                    |                   |
|                                        |                |                                                                                                    |                   |
|                                        |                |                                                                                                    |                   |

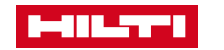

## CLICK LET'S GO AND LOG IN

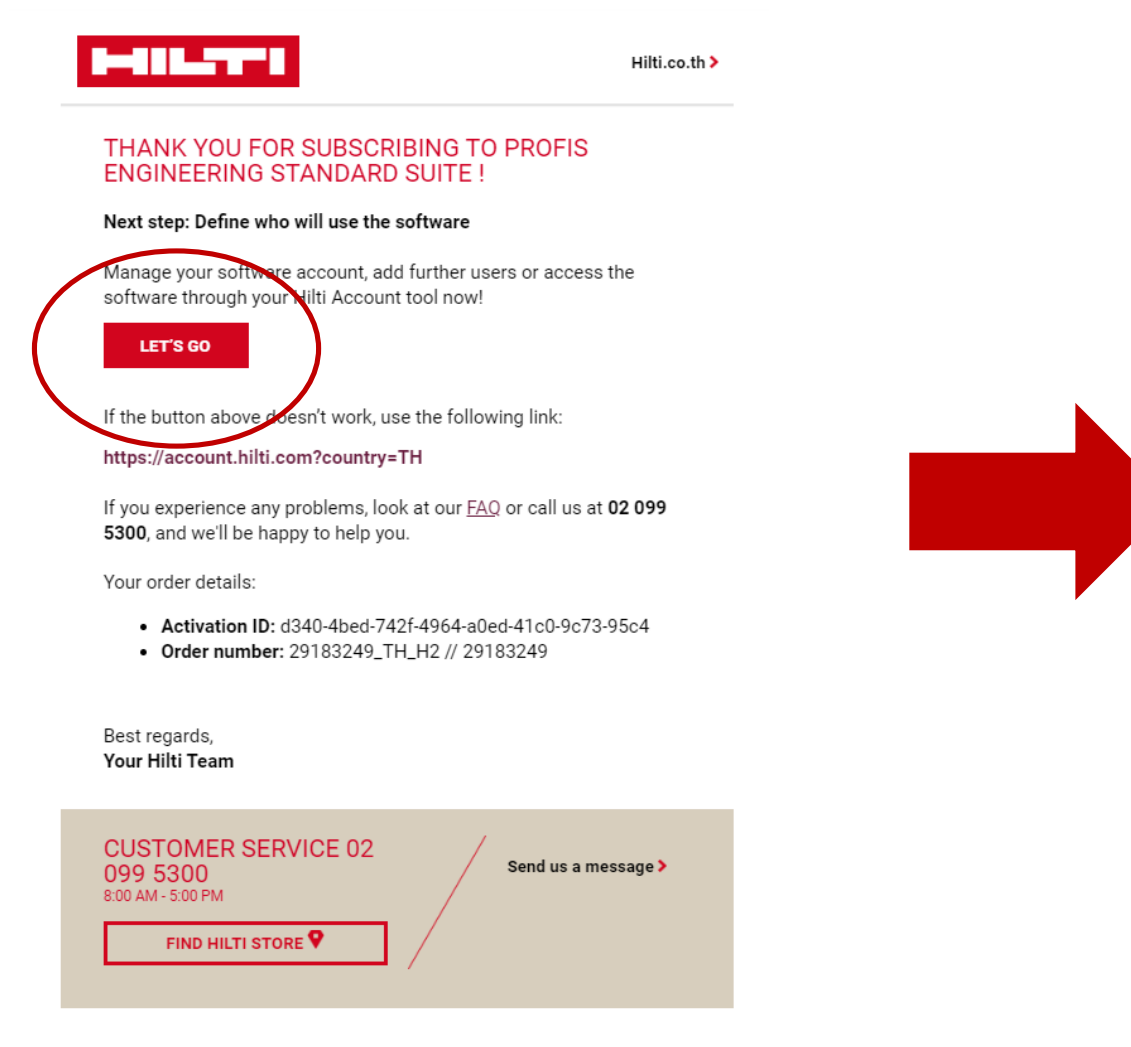

| LOG IN                  |   |
|-------------------------|---|
| E-mail address          |   |
| Password                |   |
| Keep me logged in       |   |
| LOG IN                  |   |
| Forgot password? >      |   |
| Need help? Contact us > |   |
| or                      | - |
| REGISTER                |   |
|                         |   |

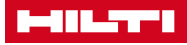

## FINISHED AND READY TO USE PROFIS ENGINEERING

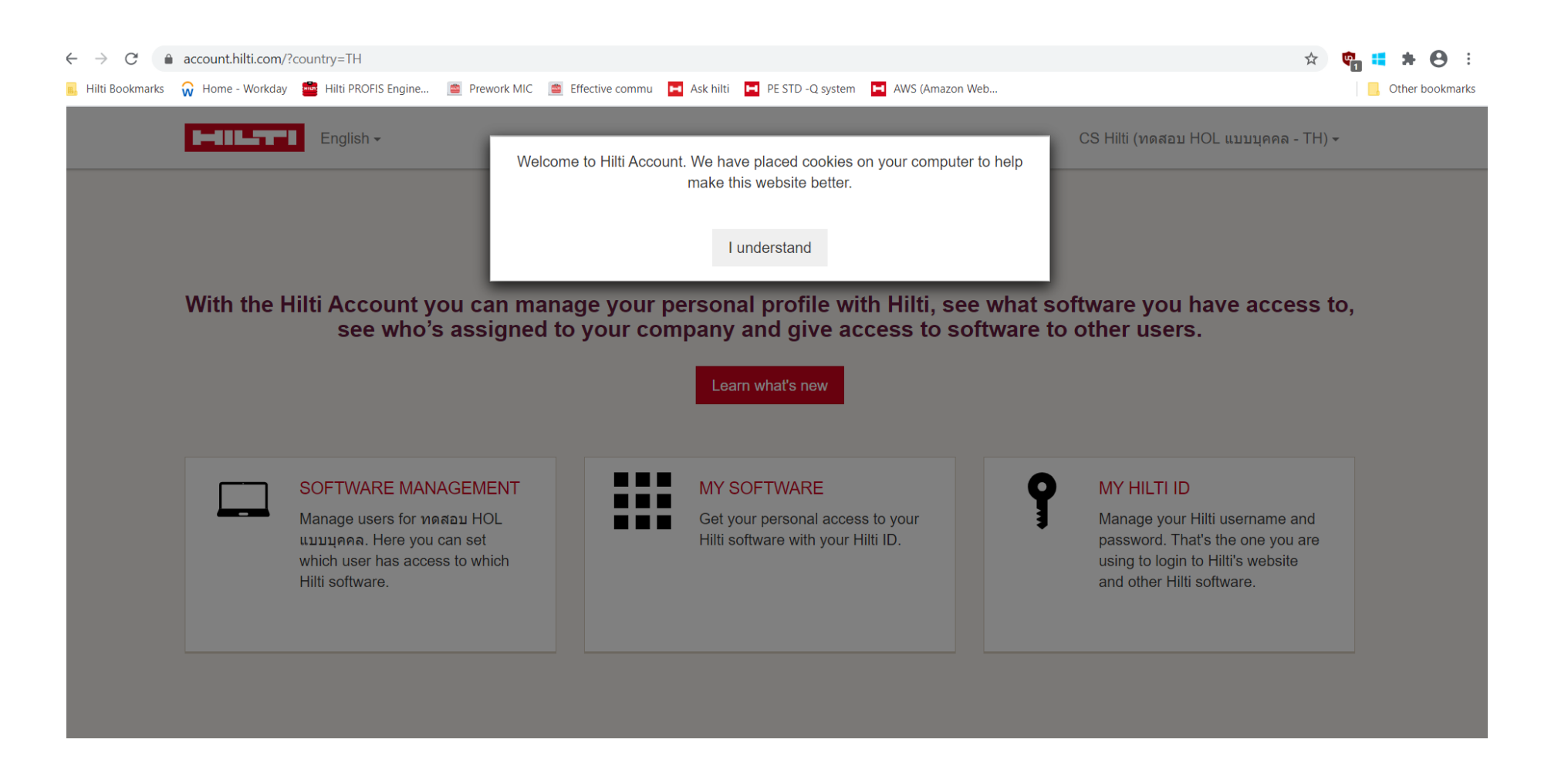

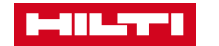

## GO TO MY SOFTWARE : ADD SOFTWARE

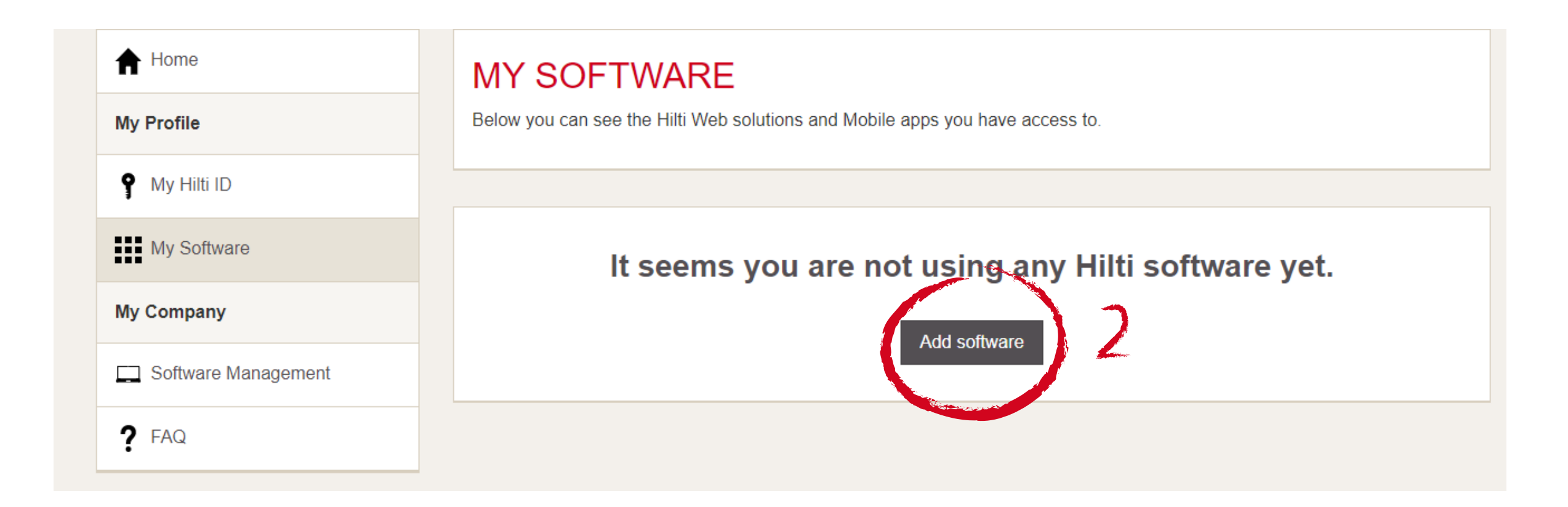

**╶**╷╷<sub>┻╶┛</sub>╺┙

## CHOOSE PE SOFTWARE STANDARD & SAVE

| < | PROFIS ENGINEERING (WEB)                                             |
|---|----------------------------------------------------------------------|
|   | Search for contacts PROFIS Engineering Standard Suite - Single   0/1 |
|   |                                                                      |
|   |                                                                      |
|   |                                                                      |
|   |                                                                      |
|   |                                                                      |
|   |                                                                      |
|   |                                                                      |

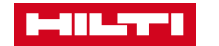

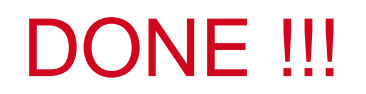

▁▕▕▕▝▀▔▖▖▄▎

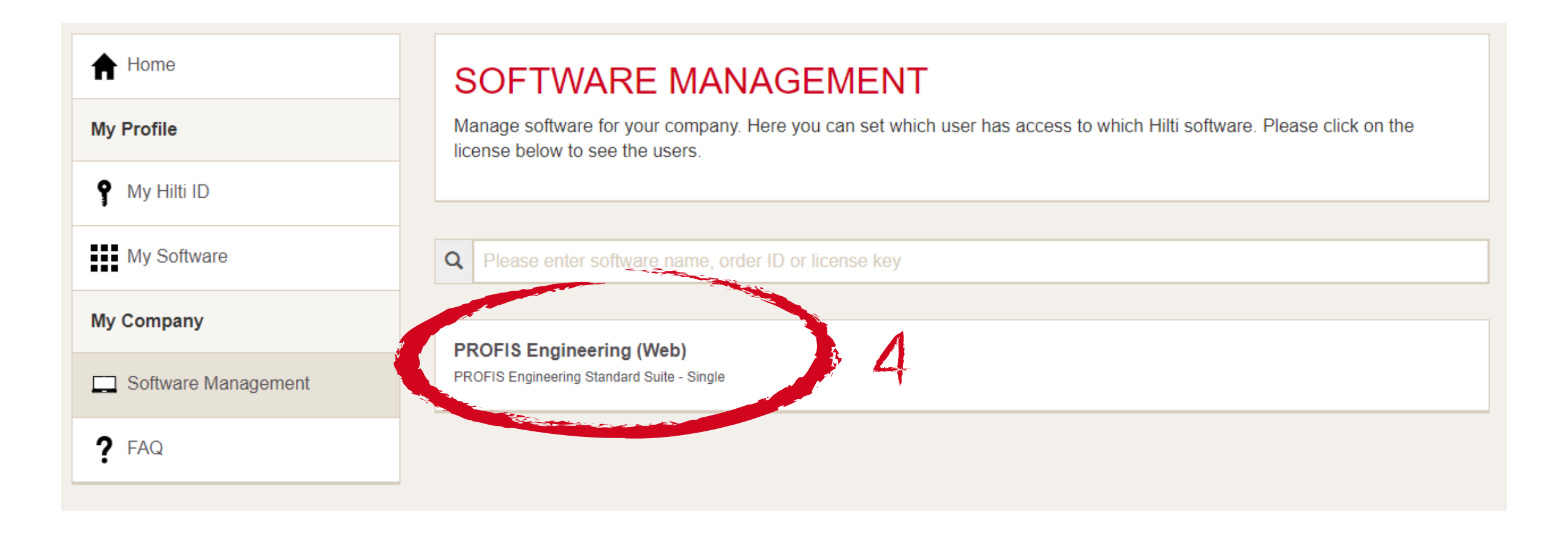

## **RECHECK ORDER ID**

| My Profile          | Below you can see the Hilti Web solutions and Mobile apps you have access to. |
|---------------------|-------------------------------------------------------------------------------|
| Y My Hilti ID       |                                                                               |
| My Software         | Q Please enter software name, order ID or license key                         |
| My Company          | PROFIS Engineering Standard Suite - Single                                    |
| Software Management | Order ID: 29226008<br>License ID: d01b-6d69-8f63-495e-85f6-11a3-06e5-a8da     |
| ? FAQ               |                                                                               |

## PROFISENGINEERING.HILTI.COM/

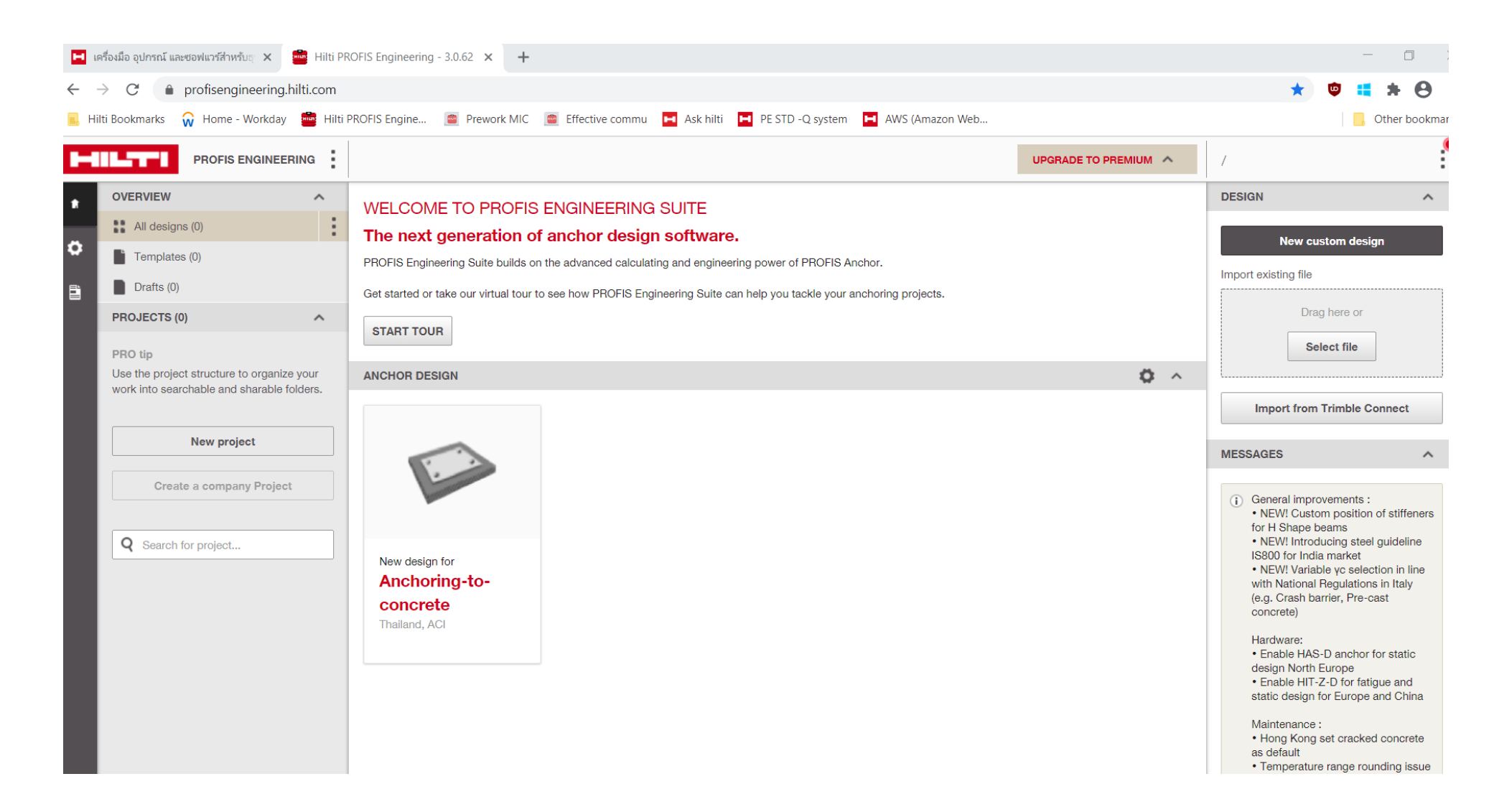

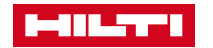